## **Assignments and Grades** in Moodle

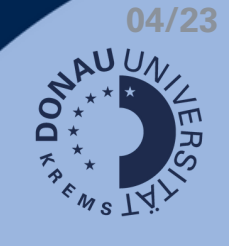

## Submit assignments

No attempt

Not graded

Comments (0)

Add sul

2. Add submission

Current submission status

Submission status

Attemp

Submission status

Grading status

Last modified

omments

This symbol indicates that you need to submit an assignment:

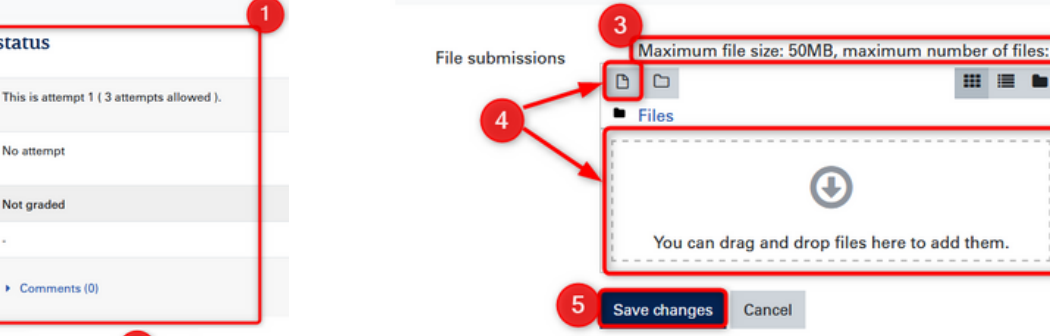

3. Restrictions for Uploads

**Confirm submission** 

4. Add files via Explorer/Drag & Drop

nue Cancel

Submission status

5. Save Upload speichern  $\rightarrow$  draft mode

🗹 Diese Arbeit ist meine persönliche Leistung. Sofern

ich irgendwo fremde Quellen verwendet habe, sind diese Stellen entsprechend gekennzeichnet. Are you sure you want to submit your work for grading? You will not be able to make any more changes

| Attempt<br>number      | This is attempt 1 ( 3 attempts allowed ).                  |
|------------------------|------------------------------------------------------------|
| Submission<br>status   | Draft (not submitted)                                      |
| Grading status         | Not graded                                                 |
| Last modified          | Tuesday, 18 April 2023, 4:19 PM                            |
| File<br>submissions    | Testeinstellungen Checkliste.pdf 18 April 2023, 4:19 PM    |
| Submission<br>comments | Comments (0)                                               |
|                        | Edit submission Remove<br>You can still make changes to yo |
|                        | Submit assignme                                            |

- 6. New Submission status (draft)
- 7. Edit/delete submission
- 8. Submit assignment
- 9. Confirmation of autonomy (optional)
- 10. Confirm submission
- 11. Overview of sucessful submission

## This is attempt 1 ( 3 attempts allowed ). Attempt number Submitted for grading Submission status

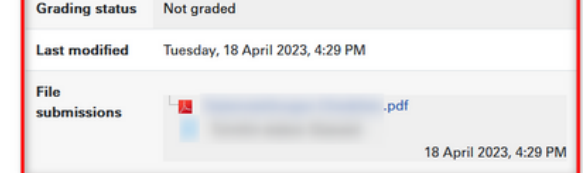

....

0

## **View Your Gradings**

You have two options to view your grades within a Moodle course:

• Via the Gradebook in the left navigation bar

| tkurs           | Testkurs Dashboard / Courses / Testkurs / Grad | es /  |                    |               |
|-----------------|------------------------------------------------|-------|--------------------|---------------|
| Grades          | User report - Pinguin Ell                      | a     |                    |               |
| Millionen       | Grade item                                     | Grade | Range              | Feedback      |
| wilkomment      | Testkurs                                       |       |                    |               |
| Vorpräsenzphase | Vorpräsenz                                     |       |                    |               |
| Präsenzphase    | a Mein Weihnachtswunsch                        | 85.00 | 0-100              | Super gelöst! |
| courses -       | $\bar{\chi}$ Course total                      | -     | nicht teilgenommen |               |

· Directly within the Submission form

| Submission           | status                                                      |       |                            |
|----------------------|-------------------------------------------------------------|-------|----------------------------|
| Attempt<br>number    | This is attempt 1,                                          |       |                            |
| Submission<br>status | Submitted for grading                                       |       |                            |
| Grading status       | Graded                                                      |       |                            |
| File<br>submissions  | First Steps_Navi_Moodle_Studi 2004.pdf8 April 2023, 1:51 PM |       |                            |
| eedback              |                                                             |       |                            |
| Grade                |                                                             | 85.00 | / 100.00                   |
| Graded on            |                                                             | Thurs | day, 6 April 2023, 1:51 PM |
| Graded by            |                                                             | 0     | Fuchs Magdalena            |
| Feedback comm        | nta .                                                       | Super | gelőst!                    |

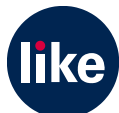